### INFORMAČNÝ MATERIÁL

# Pravidlá komunikácie medzi pedagogickými zamestnancami MŠ a zákonnými zástupcami detí

Komunikácia prebieha nasledovnými spôsobmi:

- elektronicky (všetky druhy oznamov dotýkajúcich sa prevádzky MŠ):
  - prostredníctvom systému EDUPAGE,
- osobným kontaktom (konzultácie ohľadom výchovno-vzdelávacieho procesu),
- prostredníctvom oznamov v šatniach (všetky druhy oznamov dotýkajúcich sa prevádzky MŠ).

#### Systém EDUPAGE

Školská stránka Edupage slúži na elektronickú komunikáciu školy s Vami. Neponúkame Vám ju ako náhradu za osobný a živý kontakt, či osobné konzultácie. Je to skôr doplnok, ktorý pri rozumnom používaní môže byť veľmi rýchlym a efektívnym pomocníkom pri našej komunikácii.

K obsahu sa dostanete cez:

- POČÍTAČ (PC), NOTEBOOK (webová stránka Edupage)
- SMARTFÓN (mobilná aplikácia EduPage)
  - > pre Android si stiahnite z GooglePlay

https://play.google.com/store/apps/details?id=air.org.edupage

> pre iOS si stiahnite z iTunes

https://apps.apple.com/sk/app/edupage/id569428005?l=sk&ls=1

## RODIČOVSKÉ KONTO EDUPAGE

je určené rodičom. Môžete si ho zriadiť len vtedy, ak ste škole povolili používať na komunikáciu svoju mailovú adresu.

Ďalšie výhody:

- z rodičovského konta Vám pri strate hesla Vám systém pridelí nové bez toho, aby ste museli žiadať o heslo školu,
- v rodičovskom konte si môžete kedykoľvek bez problémov zmeniť heslo, prípadne aj prihlasovací e-mail

 každý rodič (otec aj mama) môže mať samostatné konto. Podmienkou je, že rodičia uviedli svoje e-mailové adresy v údajoch poskytnutých MŠ.

#### PRIHLÁSENIE DO KONTA

Na www stránke <u>https://zskmahratt.edupage.org/</u> zvolíte nasledovné údaje:

Rodičovské konto: prihlasovacím menom je emailová adresa, ktorú ste poskytli škole.

Ak ste škole poskytli emailovú adresu, ale neviete heslo, môžete si ho od systému EduPage kedykoľvek vyžiadať.

Postupujte takto: Nefunguje mi heslo, zabudol som heslo

Ak máte viac detí, EduPage vám zobrazí všetky deti, ktorým škola zadala túto vašu emailovú adresu.

### POUŽITIE SYSTÉMU

Návod na použitie systému nájdete na https://help.edupage.org/?p=u38&lang\_id=2

#### Dôležité!!!

Pre správne fungovanie aplikácie je potrebné, aby ste v MŠ zadali aktuálnu platnú emailovú adresu. Ak aplikácia nefunguje obráťte sa na triednu učiteľku ohľadom kontroly emailovej adresy.